CSUPStudy Aproad

## Don't Pack it, Upload It!

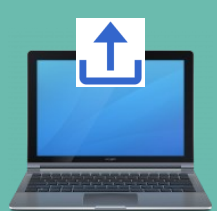

This document contains instructions on how to upload academic forms and other documents in your IP portal.

## Step 1: Log on to your IP portal

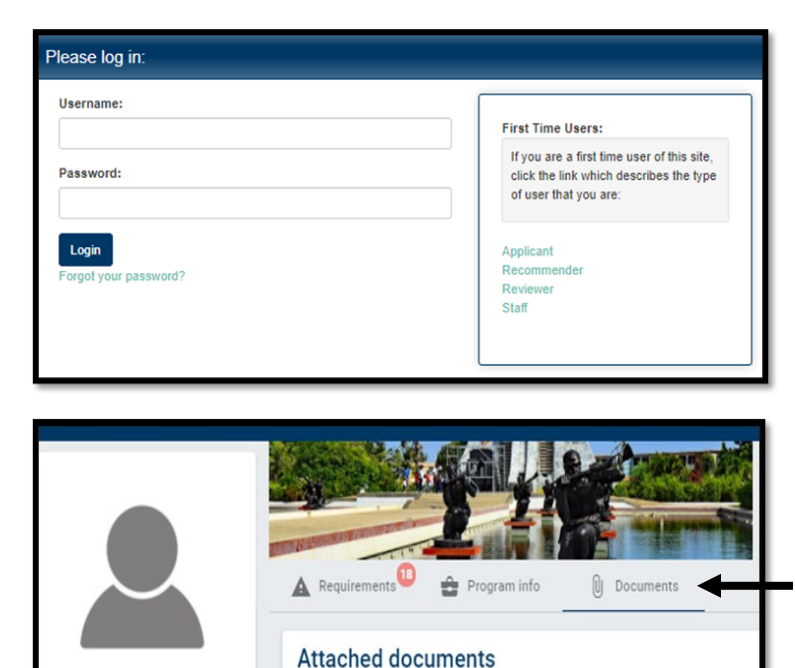

Step 2: Click on the "Documents" section.

Step 3: Select an upload category to drag/drop a file or click to browse a file to upload.

| Upload new documents                             |
|--------------------------------------------------|
| CSU IP Registration Form                         |
| Drag/drop file here to upload or click to Browse |
| Course Description Form                          |
| Drag/drop file here to upload or click to Browse |
| Credit No Credit Request Form                    |
| Drag/drop file here to upload or click to Browse |
| Misc Academic Docs                               |
| Drag/drop file here to upload or click to Browse |
| Unofficial Transcript(s)                         |
| Dreg/drop file here to upload or click to Browse |
|                                                  |